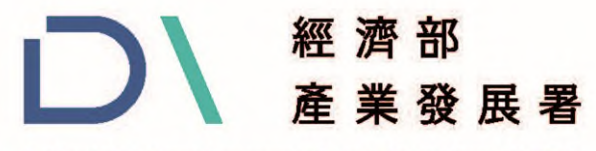

Industrial Development Administration, MOEA

# 114年經濟部產業發展署 智慧石化安全升級補助計畫

# 計畫執行與線上申請操作說明

簡報單位:財團法人中國生產力中心

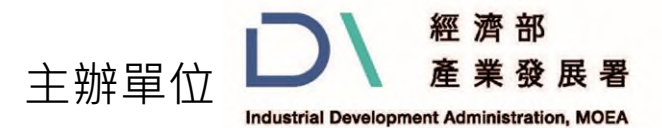

執行單位

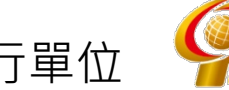

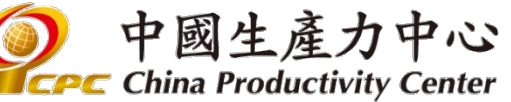

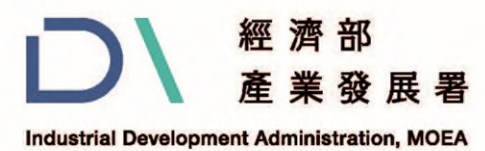

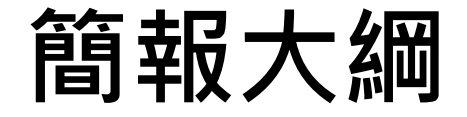

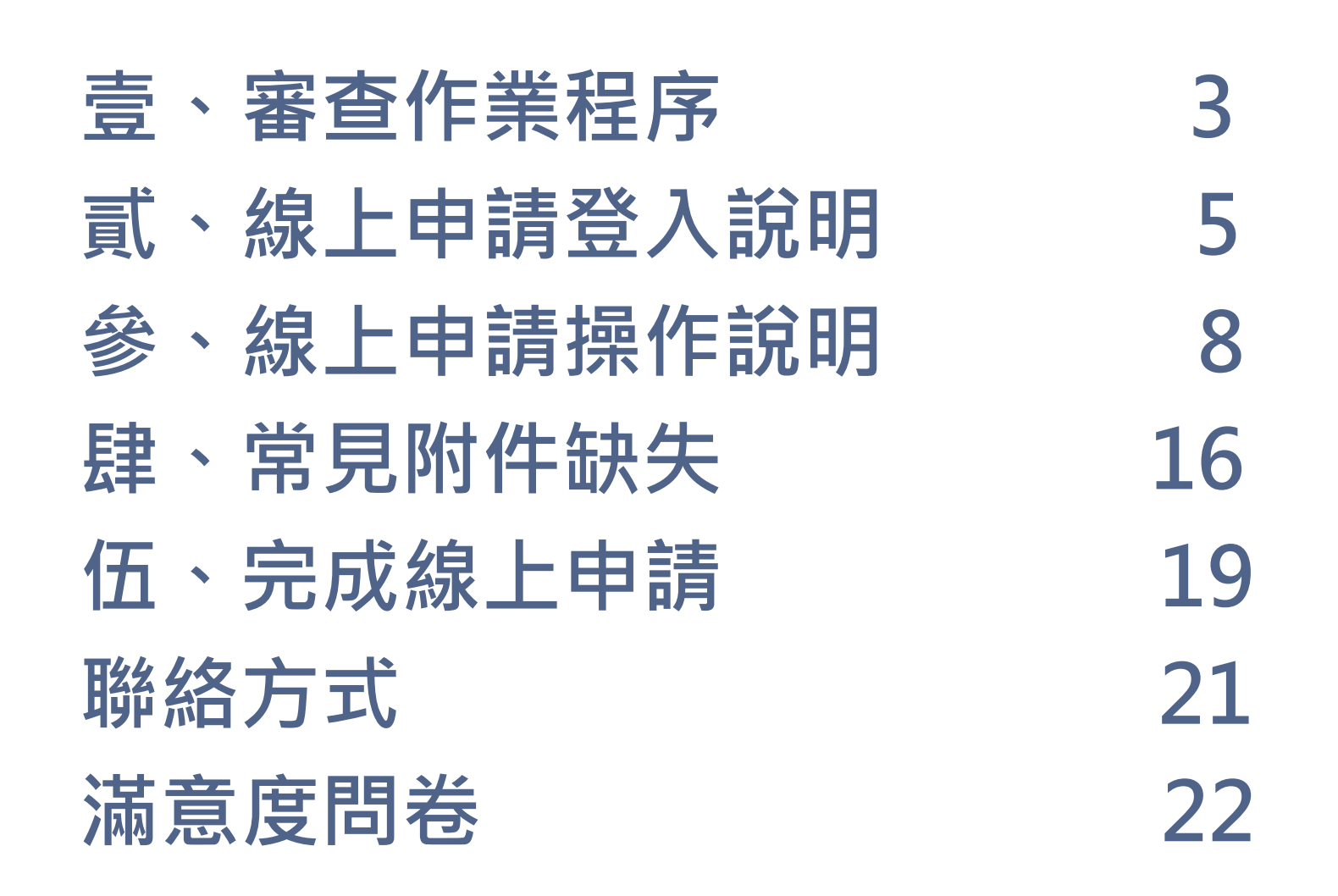

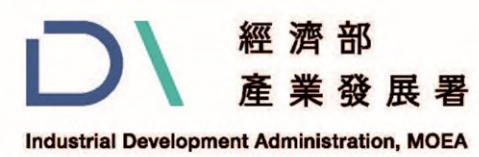

## 壹、審查作業程序(1/2)

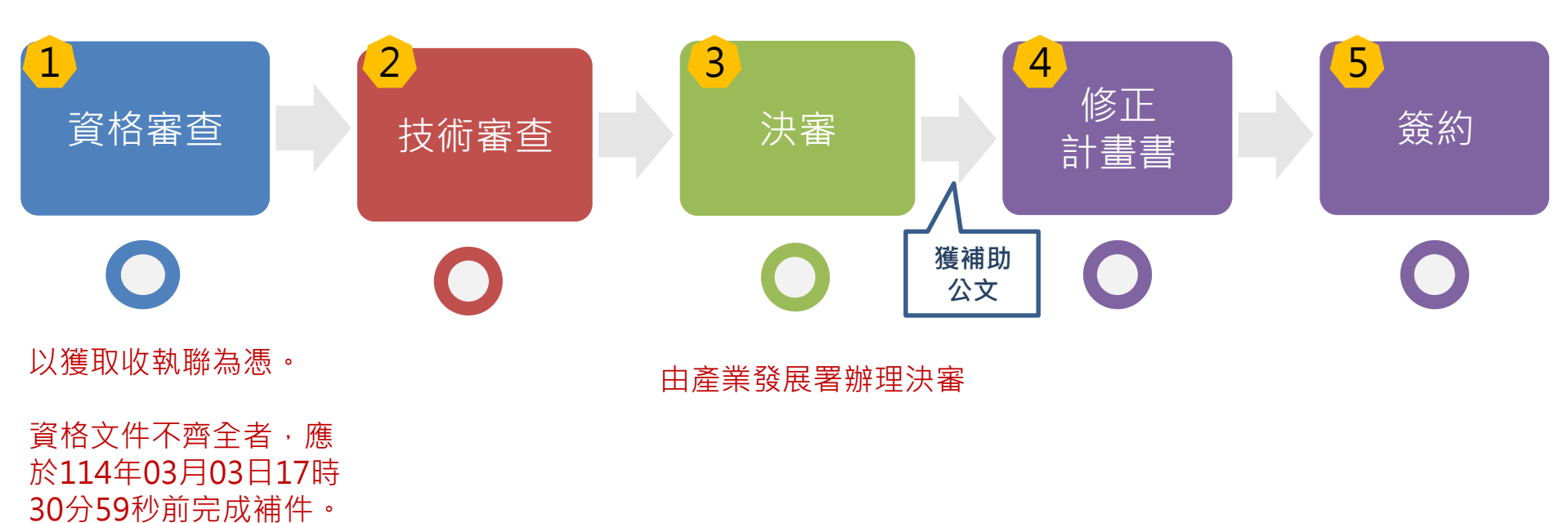

3

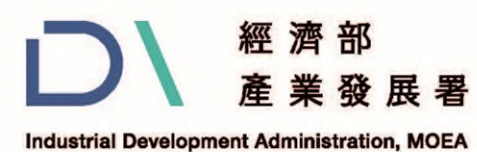

## 壹、審查作業程序(2/2)

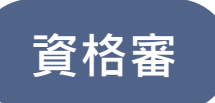

- 1. 須使用「線上申請」系統上傳申請計畫書。
- 2. 計畫書附件:請於用印後掃描並上傳電子檔至「線上申請」系統。
  - a) 必備文件下載網址: 媒合平台網站
  - b) 如有技術引進或委託單一對象之費用達 15 萬元以上者,應檢附合作契約書 (得檢附合作意向書)。

應備資料

- 須使用「線上申請」系統上傳申請計畫書。
- 必備文件:

(1)基本資料暨同意聲明
(2)公司登記證明文件及工廠登記證明文件
(7)公職人員利益迴避聲明書
(3)票據信用查覆單
(8)差異說明資料
(4)最近1年會計師簽證之查核報告書(或
(9)合作之智慧科技業者資格證明
營利事業所得稅結算申報書)
(10)申請業者自我檢查表
(5)蒐集個人資料同意書

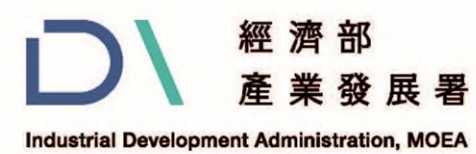

# 貳、線上申請登入說明(1/5)

### 一、登入系統

### 可於<u>媒合平台網站</u>進入申請系統

### https://proj05.ekm.org.tw/AICKPMS/UserOn.aspx

| <ul> <li>經濟部產業發展署</li> <li>智慧石化產業資訊</li> </ul> | 關於我們 公告      | 事項 企業名錄      | 常見問題      | <b>Q</b> ,搜尋 | ▲ 會員中心     |
|------------------------------------------------|--------------|--------------|-----------|--------------|------------|
|                                                |              |              |           |              |            |
| 田 公告事項 NEWS     所有消息     公告消息     活動消          | 追            |              |           |              |            |
| 活動消息 2025-01-03 石化/化學既設工廠智慧安全技術指引(202          | 24年)         |              |           |              |            |
| 活動消息 2024-12-25 【說明會】114年智慧石化安全升級補助計           | 畫申請須知說明會     |              |           |              |            |
| 活動消息 2024-12-03 石化/化學新設工廠智慧安全設置技術指引            | (2024年)      |              |           |              |            |
| 活動<br>消息<br>2024-11-22 【公告受理】114年智慧石化安全升級補助計畫  | ┋~即日起至114年2月 | 月25日(二)17時3( | )分59秒止 敬請 | 把握時間!        | $\bigcirc$ |
| 活動消息 2024-10-30 「智慧石化永續發展暨技術展示媒合會」即            | ]將來臨 ┾ 還有眾多如 | 子禮等著你! 🍍     |           |              |            |

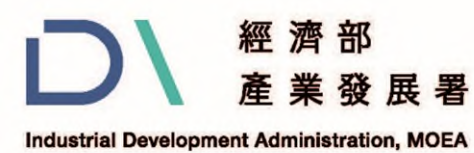

## 貳、線上申請登入說明(2/5)

一、登入系統

首次使用,請點選「<mark>帳號申請」</mark>註冊帳號。如以申請過帳 號,請直接輸入帳號、密碼登入。

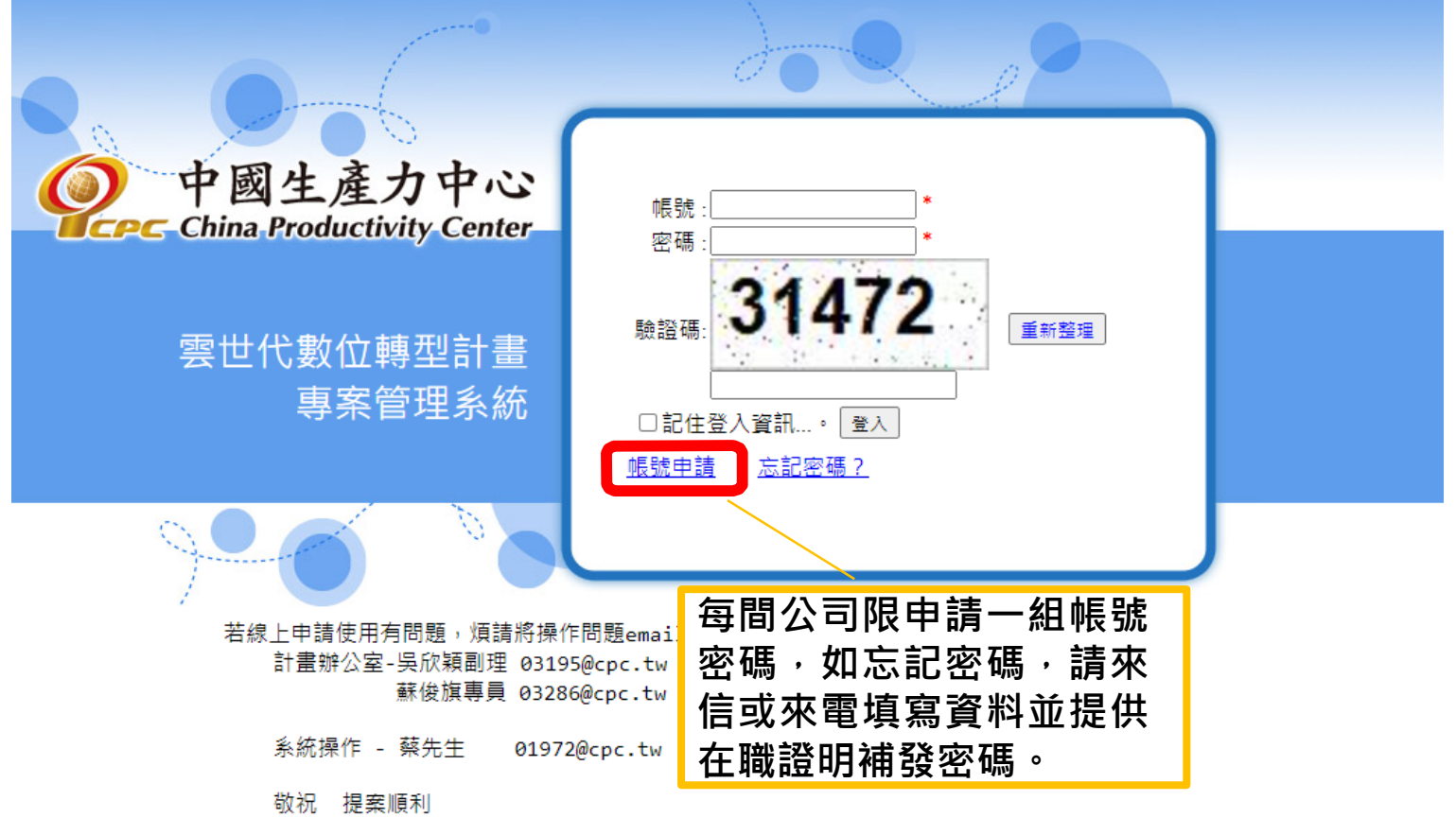

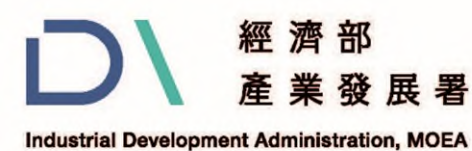

(1)

# 貳、線上申請登入說明(3/5)

二、帳號申請

1.請詳閱個資提供聲明後,點選「同意」。 2.請逐項填寫公司資訊後,點選「送出申請」

請務必正確填寫 公司統編及公司全名

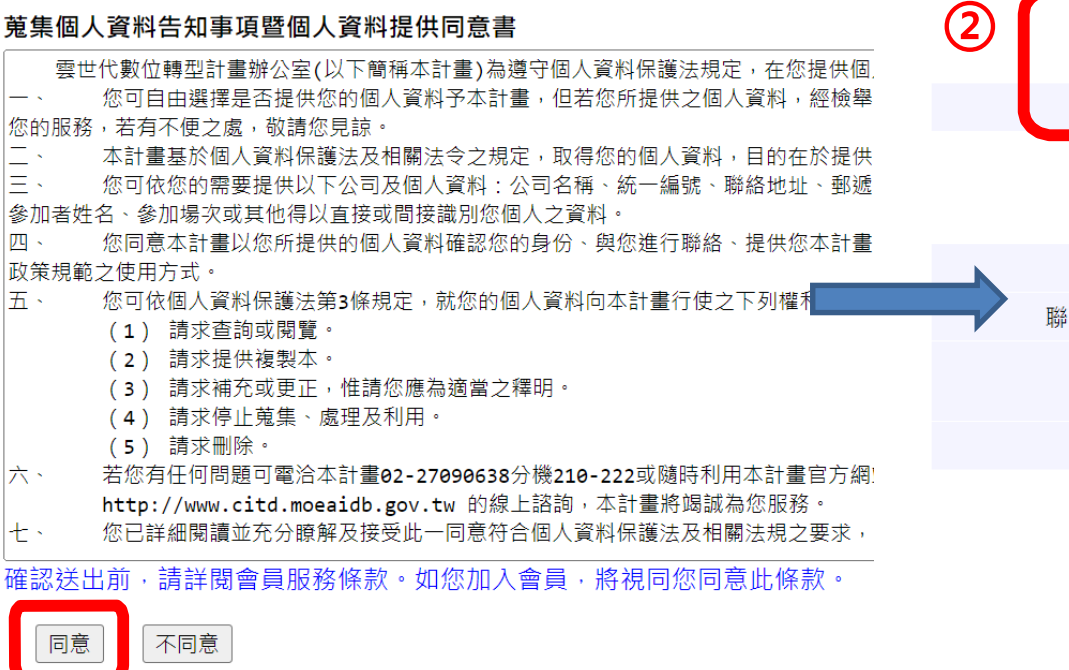

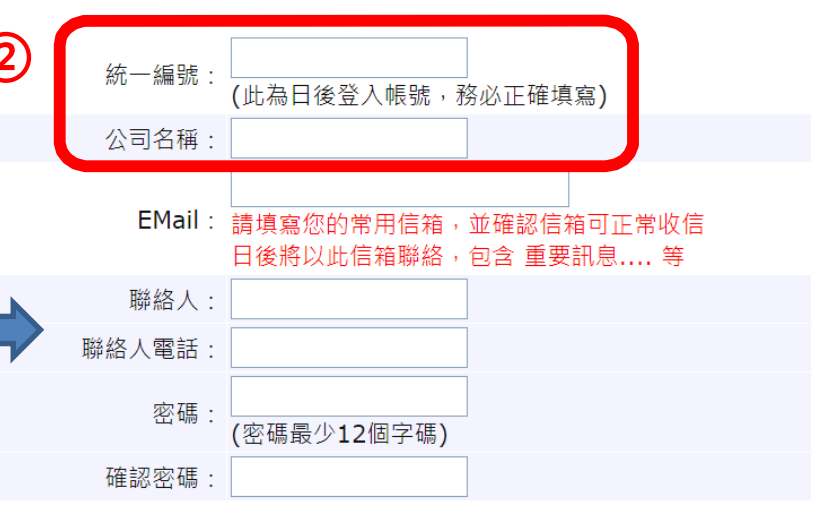

ο

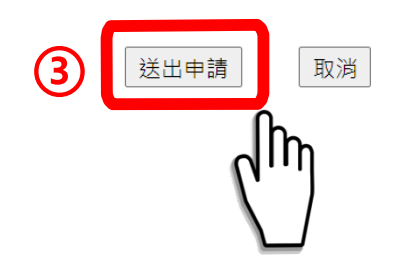

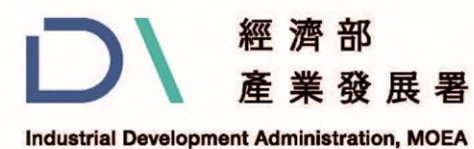

## 參、線上申請操作說明(1/8)

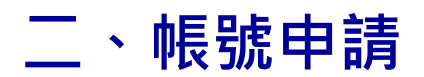

|   | ☆ 首頁                     |         |
|---|--------------------------|---------|
|   | <ul> <li>我的資訊</li> </ul> |         |
|   |                          |         |
|   | 姓名 OO股份有限公司              |         |
|   | EMail AA@cpc.org.tw      |         |
| จ | 相片 🔜*                    |         |
| 2 | ↓ 密碼變更                   |         |
|   | <b>酱密碼:</b>              |         |
|   | 新密碼:                     | 點選我的帳號  |
|   | 確認:                      | 可變更登入密碼 |
|   | 變更密碼 取消                  |         |

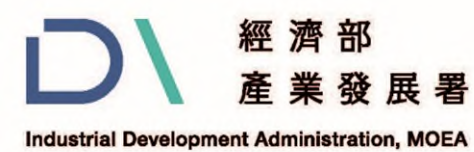

### 參、線上申請操作說明(2/8)

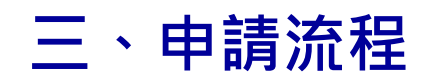

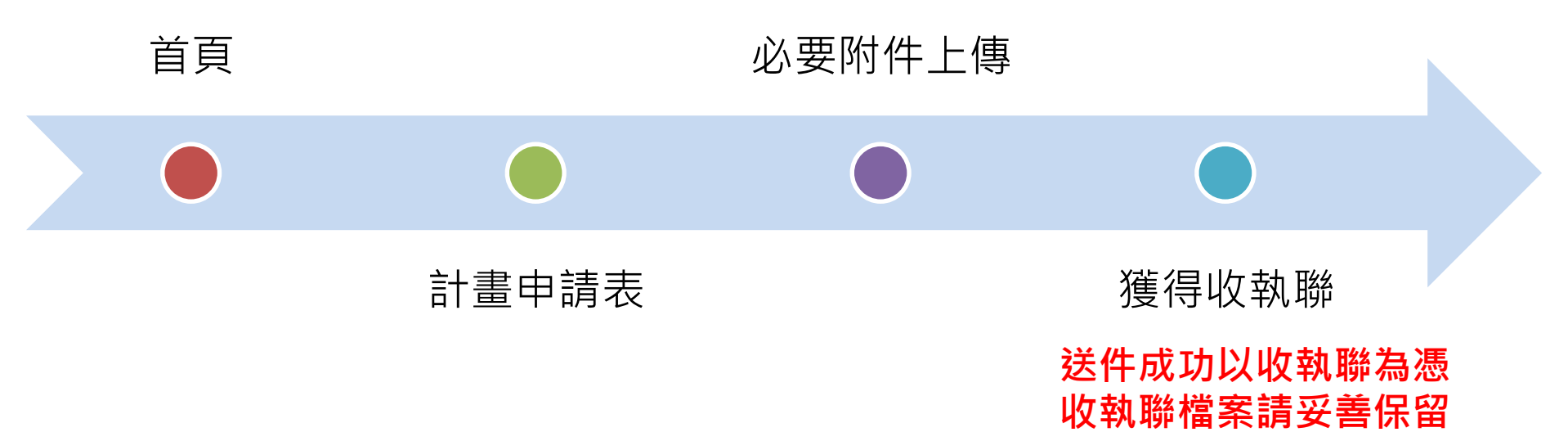

### 收件截止日期: 114年02月25日17時30分59秒

補件截止日期: 114年03月03日17時30分59秒

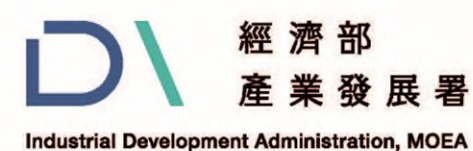

# 參、線上申請操作說明(3/8)

首頁

三、申請流程-首頁

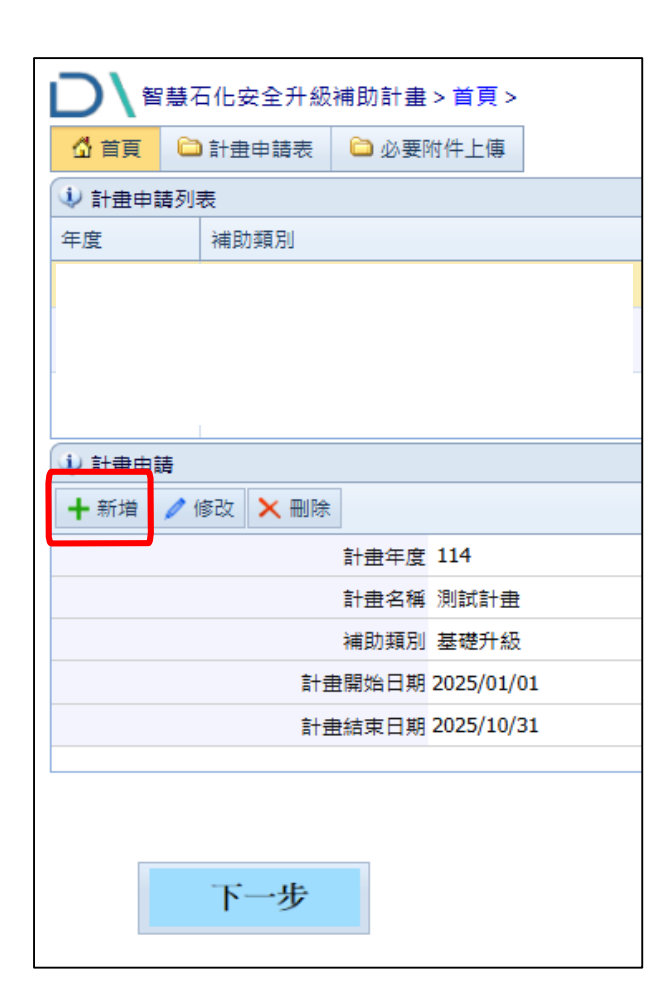

### ①新增計畫申請

②輸入計畫名稱

③選取補助類別與計畫期程

### 基礎升級

• 執行期程:自114年1月1日,至114年10月31日前結案。

### 進階升級

• 執行期程:自114年1月1日,至115年10月31日前結案。

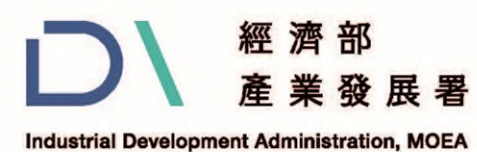

## 參、線上申請操作說明(4/8)

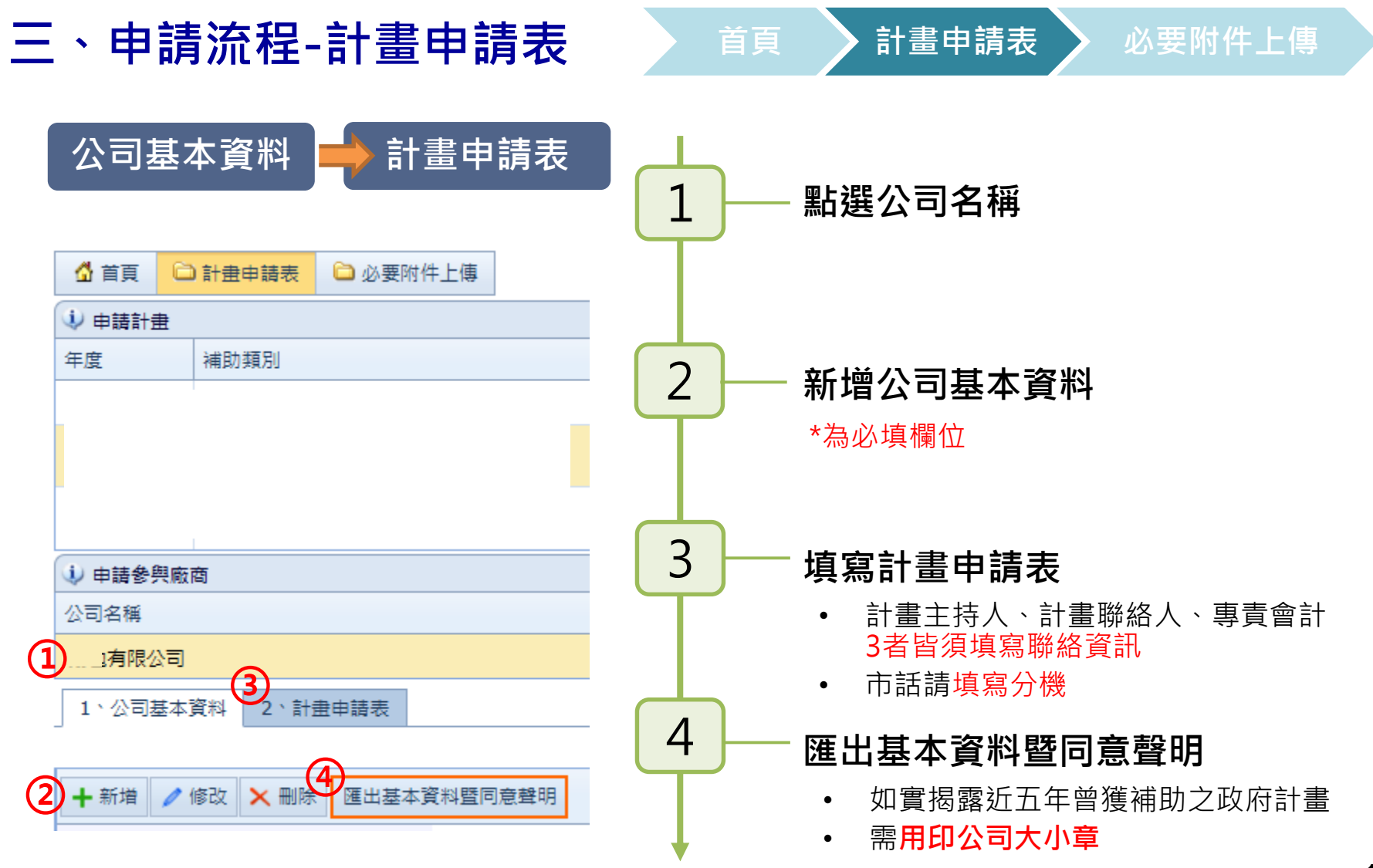

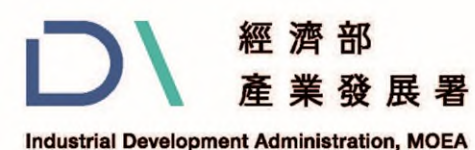

# 參、線上申請操作說明(5/8)

計畫申請表

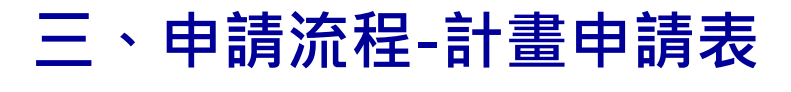

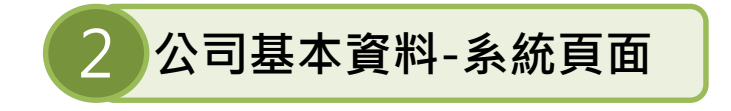

| ╋ 新増 🖌 修改 🗙 刪除 匯出基本] | 8料暨同意聲明        |       |                     |              |        |          |                     |            |
|----------------------|----------------|-------|---------------------|--------------|--------|----------|---------------------|------------|
| 公司名稱                 | 生產力中心          |       |                     |              |        |          | 公司統一編號              | 1345678    |
| 創立日期                 | 2022/12/14     |       | 聯絡電話                | 123123       |        |          | 傳真號碼                |            |
| 代表人                  | TEST           |       | 代表人性別               | 女            |        |          | 是否為主導廠商             | 是<br>      |
| 主要合作智慧科技業者           | 生產力中心          |       |                     |              |        |          |                     |            |
| 寅收資本額(千元)            | 10,000,000     |       | 企業規模                | ◎ 大企業        | ◎ 中小企業 |          | 前一年度營業額(千元)         | 10,000,000 |
| 須與至少                 | 1家具備相關量能之智慧科技業 | (者合   | 合作。                 | 10           |        |          |                     |            |
| 申請補助金額(千元)<br>主導廠商填寫 | 4000000        | 申     | 請自籌金額(千元)<br>主導廠商填寫 | 4000000      |        |          | 計畫總金額(千元)<br>主導廠商填寫 | 800000     |
| 主要產品或服務              | **             | Þ     | 請業                  | 者產業領         | 掝別須為   | 3        |                     |            |
| 登記地址<br>郵遞區號(3+3)    | 123            | •     | 登記地址                | 台北市大安區       |        | <b>.</b> |                     |            |
| 通訊地址<br>郵遞區號(3+3)    | 123            |       | 通訊地址                | 台北市大安區       |        | 「17石油及   | <b>夃煤製品製</b> 鎧      | 業」         |
| 工廠郵遞區號(3+3)          | 12345          |       | 工廠地址                | 台北市大安區       |        |          |                     |            |
| 所屬產業團區               | (南部)永康科技工業區    |       | 產業領域別               | 17-石油及煤製品製造業 |        |          |                     |            |
| 已申請其他政府機關之研發或升級轉型補助  | ◎ 否 ◎ 是        |       | 機關名稱                |              |        | 「18化學林   | オ料及肥料集              | 」 進業       |
| 有無須於審查階段迴避之人員        | ◎ 無 ◎ 有        | 迴避之人員 | 員 單位/職稱/姓名          |              |        |          | 3 - 172 00 1 12     |            |

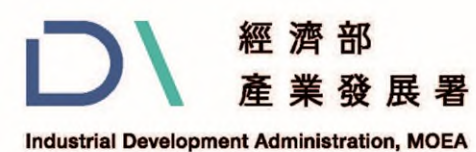

# 參、線上申請操作說明(6/8)

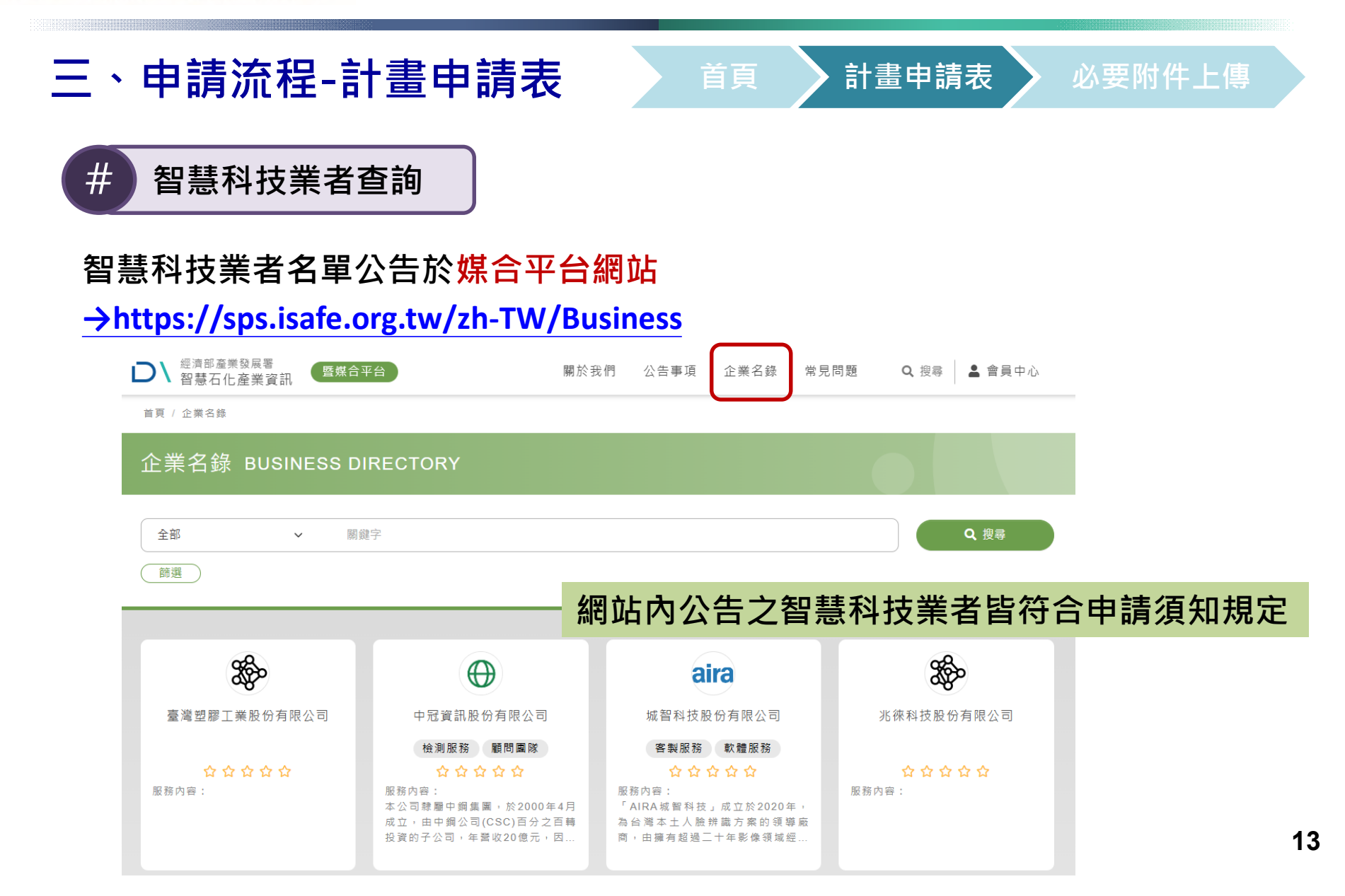

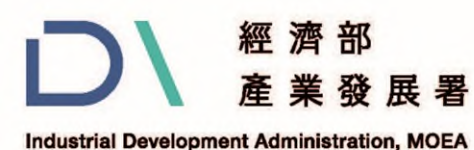

# 參、線上申請操作說明(7/8)

計畫申請表

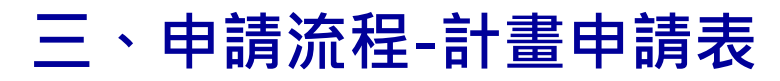

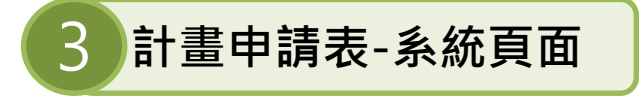

### 後續計畫相關通知與聯繫,皆以計畫申請表之聯絡資訊為主

| 🔱 公司別       |         |          |                   |      |
|-------------|---------|----------|-------------------|------|
| 公司名稱        |         | 統一編號     | 創立日期              | 負責人  |
| 生產力中心       |         | 04208592 | 2022/09/01        | TEST |
| 1、公司基本資料    | 2 計畫申請表 |          |                   |      |
| 🔒 儲存 🥱 取消   |         | 電話請填     | [ <mark>分機</mark> |      |
| *計畫主持人:     |         | *聯絡電話:   | *行動電話:            |      |
| 傳真號碼        |         | *電子信箱:   |                   |      |
| *計畫聯絡人:     |         | *聯絡電話:   | *行動電話:            |      |
| 傳真號碼        |         | *電子信箱:   |                   |      |
| *計畫專責 財務會計: |         | *聯絡電話:   | *行動電話:            |      |
| 傳真號碼        |         | *電子信箱:   |                   |      |

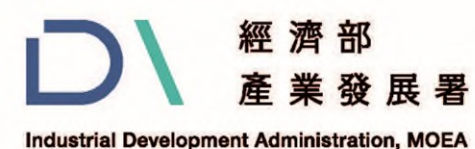

🔓 儲存 🥱 取消

# 參、線上申請操作說明(8/8)

三、申請流程-必要附件上傳

| 必要附件上傳工                                         | 商憑證驗證 |
|-------------------------------------------------|-------|
| 1 申請資料上傳                                        |       |
| 紅色米字號為必填欄位                                      |       |
| 🔒 儲存 🥱 取消 🥟 送出申請                                |       |
| *基本資料暨同意聲明(pdf):                                | 上載    |
| *計畫書上傅( pdf ):                                  | 上載    |
| *公司登記證(pdf):                                    | 上載    |
| *工廠登記證(pdf):                                    | 上載    |
| *票據信用查覆單(pdf):                                  | 上載    |
| *最近1年會計師財務簽證查核報告書(pdf)<br>或營利事業所得稅結算申報書:        | 上載    |
| *蒐集個人資料告知事項暨個人資料提供同意書(pdf):                     | 上載    |
| ●建議迴避之人員清單(pdf):                                | 上載    |
| *公職人員及關係人身分關係揭露表(pdf)<br>聲明書公職人員利益衝突迴避法第14條第2項: | 上載    |
| *差異說明資料(pdf):                                   | 上載    |
| *合作之智慧科技業者資格證明 (pdf):                           | 上載    |
| 技術引進及委託單位者合作契約書(pdf)                            | 上載    |
| *申請業者自我檢查表(pdf):                                | 上載    |
| ⇒ 工商憑證驗證                                        |       |
| 紅色米字號為必填欄位                                      |       |

| 1.  | 基本資料暨同意聲明           |
|-----|---------------------|
| 2.  | 公司登記證明文件及工廠登記證明文件   |
| 3.  | 票據信用查覆單             |
| 4.  | 最近1年會計師簽證之查核報告書(或營利 |
|     | 事業所得稅結算申報書)         |
| 5.  | 蒐集個人資料同意書           |
| 6.  | 建議迴避之人員清單           |
| 7.  | 公職人員利益迴避聲明書         |
| 8.  | 差異說明資料              |
| 9.  | 合作之智慧科技業者資格證明       |
| 10. | 申請業者自我檢查表           |
|     |                     |
|     |                     |
|     |                     |

可免驗證

必要附件上傳

15

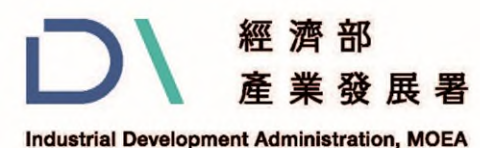

肆、常見附件缺失(1/3)

### 建議迴避之人員清單

附件一、建議迴避之人員清單(無則免填)

| ~  | -1 | 17 | 10  |  |
|----|----|----|-----|--|
| 25 | 미  | A  | 744 |  |
|    |    |    |     |  |

| 姓名   | 任職單位 | 職稱 | 具體應迴避理由及事證(請務必填寫) |
|------|------|----|-------------------|
| 無請填無 |      |    |                   |
|      |      |    |                   |
|      |      |    |                   |
|      |      |    |                   |
|      |      |    |                   |

註:1.若無建議迴避之人員,請於表格內填「無」。

2.須加蓋公司印鑑及代表人章。

3.建議迴避之人員,請務必具體說明迴避理由及事證,否則不予以採納。

4.本表僅於計畫申請時使用,計畫受理後不得變更本表內容,另依據行政程序法第三十三條,被申請迴避之人員得提出意見 書,處理迴避時所需之時程不列入審查作業時程,請審慎填列。

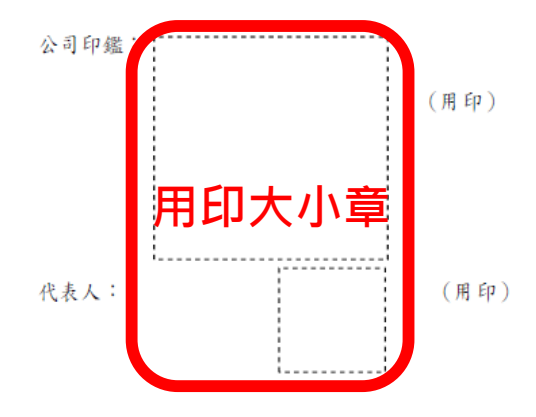

### 公職人員及關係人身分關係 揭露表(事前揭露)

附件二、聲明書公職人員利益衝突迴避法第14條第2項公職人員及關係人身分關係

揭露表 (事前揭露)

公職人員利益衝突迴避法第14條第2項 公職人員及關係人身分關係揭露表

【A.事前揭露】:本表由公職人員或關係人填寫

(公職人員或其關係人與公職人員服務之機關團體或受其監督之機關團體為補助或 交易行為前,應主動於申請或投標文件內據實表明其身分關係)

※交易或補助對象屬公職人員或關係人者,請填寫表1及表2並於下方用印。非屬公職人 員或關係人者,不須填寫表1及表2,但仍須於下方用印。

| ц÷., |  |  |  |
|------|--|--|--|
|      |  |  |  |

| R 1 -           |                                 |                       |                  |                      |
|-----------------|---------------------------------|-----------------------|------------------|----------------------|
| 參與交易並           | 成補助案件名稱:                        |                       | 案號:              | (無案號者免填)             |
| 本案補助或           | 发交易对象条公职人员或非                    | 共關係人:                 |                  |                      |
| 口公職人員           | (勾選此項者,無需填寫表2)                  |                       |                  |                      |
| 姓名:_            | 服務機關團體:                         | 職稱:_                  |                  |                      |
| 口公職人員           | 之關係人 (勾選此項者,請繼續                 | (填寫表2)                |                  |                      |
| 表 2:            |                                 |                       |                  |                      |
| 公職人員            | :                               | 職 稱 :                 |                  |                      |
| 關係人()           | <u></u> 属自然人者):姓名               |                       |                  |                      |
| 關係人(            | 屬營利事業、非營利之法。<br>夕稱              | 人或非法人團體               | ):<br>(武祭理人姓夕    |                      |
|                 | 石冊                              | 、職人員間係第二              | 3條第1項各款:         | 之關係                  |
| □第1款            | 公職人員之配偶或共同生                     | 活之家屬                  |                  |                      |
| □第2款            | 公職人員之二親等以內親                     | 属稱                    | 谓:               |                      |
| □第3款            | 公職人員或其配偶信託財                     | 產之受託 受                | 託人名称:            |                      |
| □第4款            | a.请勾選關係人係屬下列何                   | b.請勾選係以下何者            | 擔任職務:            | c.請勾選擔任職務名稱:         |
| (請填寫            | 者:<br>「然利重要                     | □公職人員本人<br>□公職人員次形    | 1 佩式廿国小子         | 口負責人                 |
| abc 相(1元 )      | 口非營利法人                          | 之家屬。姓                 | 名:               | □厘尹<br>□獨立董事         |
|                 | 口非法人團體                          | 口公職人員二親               | 見等以內親屬。          | 口監察人                 |
|                 |                                 | 親/蘭·梅爾·               | (填寫親             | □經理人<br>□相類似職務:      |
|                 |                                 | · 通信時的以, 兄<br>她、速襟、妯娌 | )                | 14 50 10 40 40 417 · |
|                 | in a mar Property and a life of | 姓名:                   |                  |                      |
| □第5款            | 經公職人員進用之機要                      | 機要人員之服法               | 防機關:             | _ 職稱:                |
| □第6款            | 各级民意代表之助理                       | 助理之服務世                | 9FI 100          | . <u> </u>           |
| 表人簽名。           | <sup>线盖章:</sup> <b>答名</b>       |                       |                  |                      |
| 註:              |                                 |                       |                  |                      |
| 〔表日期:<br>↓致機關:≉ | 年 壓 团 期 日                       |                       | 用印               | └小章 ▮                |
|                 |                                 | 16                    | i) O la m        | 12 1 6 60 100        |
|                 |                                 | 10                    | (42) 191 DM (00) |                      |

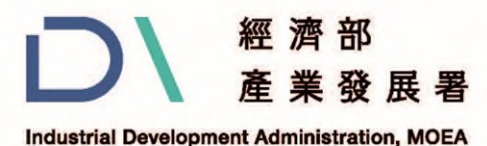

## 肆、常見附件缺失(2/3)

### 申請業者自我檢查表

附件五、申請業者自我檢查表

智慧石化安全升級補助計畫

申請業者自我檢查表

計畫名稱:

計畫期間:114年月日至年月日

|          | 填表         | 日期: 堅仁 别 日 |
|----------|------------|------------|
| 1 7 4 44 | 計畫總經費:     | 千元         |
| 公司名稱     | 政府補助款 (千元) | 業者自籌款(千元)  |
|          |            |            |
|          |            |            |

| 檢查項目<br>一、要件檢查                                                                                                    | 是         | 否 | 不適用           | 備註 |
|----------------------------------------------------------------------------------------------------|-----------|---|---------------|----|
| 1.是否檢附上傳基本資料暨同意聲明                                                                                                    |           |   |               |    |
| 2.是否檢附上傳計畫申請書?                                                                                                    |           |   |               |    |
| 3.是否檢附上傳計畫申請書摘要表?                                                                                                    |           |   |               |    |
| 4.是否檢附上傳建議迴避之人員清單(如附件一)?                                                                                                    |           |   |               |    |
| 5.是否檢附上傳公職人員及關係人身分關係揭露表(如<br>附件二)?                                                                                                    |           |   |               |    |
| 6.是否檢附上. 值菌集個人 資料生 知事頂 堅個人 資料提供                                                                                                    |           |   |               |    |
| 同意書(如 및 [_] [_] [] []                                                                                                    | <u> </u>  |   | -             |    |
|                                                                                                    |           |   |               |    |
| 7.如я技術引<br>上者,是否 <b>内谷皆須</b> 項<br>四)?                                                                                                    | <u></u> , |   |               |    |
| 7.如有技術引<br>上者,是否<br>四)?<br>二、實格審查                                                                                                    |           | 高 | 不適用           | 備註 |
| <ul> <li>7.如有技術引<br/>上者,是否<br/>四)?</li> <li>二、資格審查</li> <li>1.是否檢附上傳公司登記證明文件(含變更事項登記卡)<br/>或商業登記證明文件影本?</li> </ul>                                                                          |           |   | 不適用           | 備註 |
| 7.如有技術引<br>上者,是否<br>四)? 二、實格審查 1.是否檢附上傳公司登記證明文件(含變更事項登記卡)<br>或商業登記證明文件影本? 2.是否檢附上傳票據信用查覆單(加蓋查覆單位圖章)?                                                                                        |           |   | 不適用<br>口      | 備註 |
| 7.如有技術引<br>上者,是否<br>四)? 二、實格審查 1.是否檢附上傳公司登記證明文件(含變更事項登記卡)<br>或商業登記證明文件影本? 2.是否檢附上傳票據信用查覆單(加蓋查覆單位圖章)? 3.是否檢附上傳近1年經會計師簽證之財務簽證(含附                                                              |           |   | 不適用<br>口<br>口 | 備註 |
| 7.如有技術引<br>上者,是否<br>四)? 二、資格審查 1.是否檢附上傳公司登記證明文件(含變更事項登記卡)<br>或商業登記證明文件影本? 2.是否檢附上傳票據信用查覆單(加蓋查覆單位圖章)? 3.是否檢附上傳近1年經會計師簽證之財務簽證(含附<br>註)或年度營利事業所得稅結算申報書影本,可見公司<br>淨值為正?                         |           |   | 不適用<br>口<br>口 | 備註 |
| 7.如有技術引<br>上者,是否<br>四)? 二、實格審查 1.是否檢附上傳公司登記證明文件(含變更事項登記卡)<br>或商業登記證明文件影本? 2.是否檢附上傳票據信用查覆單(加蓋查覆單位圖章)? 3.是否檢附上傳近1年經會計師簽證之財務簽證(含附<br>註)或年度營利事業所得稅結算申報書影本,可見公司<br>淨值為正? 4.是否檢附上傳工廠登記或具免辦登記證明文件? |           |   | 不適用<br>□<br>□ | 備註 |

| 6.是否檢附上傳智慧科技業者之「石化產業智慧化媒合<br>與應用服務平台」會員資格證明,或至少已提出申請之<br>採明文件?                                                                                                    |          |   |                                                                                                   |    |
|----------------------------------------------------------------------------------------------------|----------|---|---------------------------------------------------------------------------------------------------|----|
| 超"切入什!<br>一、由应从本                                                                                                    | Đ.       | Ŧ | て流田                                                                                               | 14 |
| 二、內谷懷宣                                                                                                    | 疋        | 省 | 个週用                                                                                               | 個社 |
| 1.計畫申請書是否依規定格式填寫完整?                                                                                                    |          |   |                                                                                                   |    |
| 2.是否有明確解決方案規劃與實施方式?                                                                                                    |          |   |                                                                                                   |    |
| 3.「預期效益」是否提出具體經濟效益、安全管理效益及<br>非量化效益?                                                                                                    |          |   |                                                                                                   |    |
|                                                                                                    |          |   |                                                                                                   |    |
| 4.是否每分項計畫每季至少一個查核點?                                                                                                    |          |   |                                                                                                   |    |
| <ol> <li>4.是否每分項計畫每季至少一個查核點?</li> <li>四、財務檢查</li> </ol>                                                                                                    |          |   | <br>                                                                                              | 備註 |
| 4.是否每分項計畫每季至少一個查核點?<br>四、財務檢查<br>1.計畫期間與補助經 內容吃行信                                                                                                    | -<br>i F |   | <br>適用<br>□                                                                                       | 備註 |
| 4.是香每分項計畫每季至少一個重核點?<br>四、財務檢查<br>1.計畫期間與補助經<br>2.政府補助款是否≦                                                                                                    | _<br>[系  |   | □<br>適用<br>□                                                                                      | 備註 |
| <ul> <li>4.是否每分項計畫每季至少一個查核點?</li> <li>四、財務檢查</li> <li>1.計畫期間與補助經</li> <li>2.政府補助款是否≦</li> <li>3.人事費是否≦政府補助款之20%?</li> </ul>                                                                                                    |          |   | 道用<br>回<br>回                                                                                      | 備註 |
| <ul> <li>4.是否每分項計畫每季至少一個查核點?</li> <li>四、財務檢查</li> <li>1.計畫期間與補助經</li> <li>2.政府補助款是否≦</li> <li>3.人事費是否≦政府補助款之20%?</li> <li>4.待聘人員占專案計畫人員30%以下?</li> </ul>                                                                                             |          |   | 道用<br>回<br>回<br>回                                                                                 | 備註 |
| <ul> <li>4.是否每分項計畫每季至少一個查核點?</li> <li>四、財務檢查</li> <li>1.計畫期間與補助經</li> <li>2.政府補助款是否≦</li> <li>3.人事費是否≦政府補助款之20%?</li> <li>4.待聘人員占專案計畫人員30%以下?</li> <li>5.人員投入人月數是否合理?</li> </ul>                                                                     |          |   | · · · · · · · · · · · · · · · · · · ·                                                             | 備註 |
| <ul> <li>4.是否每分項計畫每季至少一個查核點?</li> <li>四、財務檢查</li> <li>1.計畫期間與補助經</li> <li>2.政府補助款是否≦</li> <li>3.人事費是否≦政府補助款之20%?</li> <li>4.待聘人員占專案計畫人員30%以下?</li> <li>5.人員投入人月數是否合理?</li> <li>6.消耗性器材及原材料費是否≦計畫總經費之25%?</li> </ul>                                  |          |   |                                                                                                   | 備註 |
| <ul> <li>4.是否每分項計畫每季至少一個查核點?</li> <li>四、財務檢查</li> <li>1.計畫期間與補助經</li> <li>2.政府補助款是否≦</li> <li>3.人事費是否≦政府補助款之20%?</li> <li>4.待聘人員占專案計畫人員30%以下?</li> <li>5.人員投入人月數是否合理?</li> <li>6.消耗性器材及原材料費是否≦計畫總經費之25%?</li> <li>7.設備與附屬設施購置費≦計畫總經費之30%?</li> </ul> |          |   | □<br>適用<br>□<br>□<br>□<br>□<br>□<br>□<br>□<br>□<br>□<br>□<br>□<br>□<br>□<br>□<br>□<br>□<br>□<br>□ | 備註 |

申請業者簽名或用印:

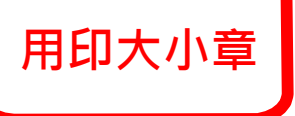

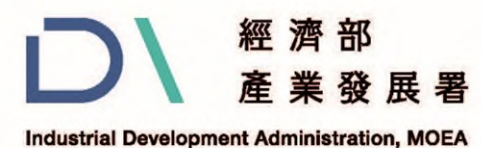

## 肆、常見附件缺失(3/3)

### 差異說明資料

附件六、差異說明資料

差異說明資料

#### 本次申請主要計畫內容與其他計畫申請之差異:

| $\square$ | 前 次                | 本 次              |   | 如禍往有獲補助其他政府計書 |
|-----------|--------------------|------------------|---|---------------|
| 計畫名稱      |                    |                  |   |               |
|           |                    |                  |   | 前 県 舄 計 童 左 兵 |
|           |                    |                  |   |               |
|           |                    |                  | / |               |
|           |                    |                  |   |               |
|           |                    |                  |   |               |
|           |                    |                  |   |               |
| 計畫內容      |                    |                  |   |               |
|           |                    |                  |   |               |
|           |                    |                  |   |               |
|           |                    |                  |   |               |
|           |                    |                  |   |               |
|           |                    |                  |   |               |
| 註:1.「計書   | 查內容」欄請註明計畫書章節(如:技術 | 时目標、預期效益、計畫架構等)。 | ] |               |
| 2.若技術     | 街項目不同,請概述本次及相關申請之  | 技術內容,若相似,請說明計畫書之 |   |               |

主要差異。

註:申請業者不得以相同或類似計畫重複提出政府機關其他計畫補助申請,若於申請階段經查獲同時 執行政府機關其他計畫者,產業發展署得駁回其申請;若於核定後或後續其他年度查獲受補助期間同 時執行政府機關其他計畫者,產業發展署得撤銷補助、解除契約,追回已撥付之補助款,並列入重大 違約紀錄,且自解約日起五年內不得申請本計畫。

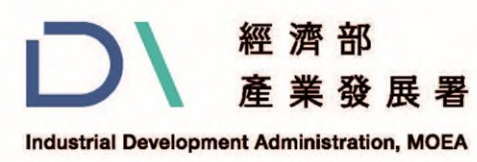

伍、完成線上申請(1/2)

### 一、匯出收執聯及計畫申請

1. 確認計畫書與附件是否正確,並上傳完成。

| 1 送出申請 2 匯出收執聯 請確認收執聯資訊並                                                                               | <b>位妥善保存</b> |
|----------------------------------------------------------------------------------------------------|--------------|
| <ul> <li>↓ 申請資料上傳</li> <li>2</li> <li>✓ 修改</li> <li>✓ 送出申請</li> <li>✓ 匯出收執聯</li> </ul>                 |              |
| 基本資料暨同意聲明(pdf)/Web/Download/9f9abd9f-a776-476d-b0d8-d7292d0d8f9b.pdf                                   |              |
| 計畫書上傳(pdf)/Web/Download/53aed890-0498-4ca8-b6be-7b6356f0642b.pdf                                       |              |
| 公司登記證(pdf)/Web/Download/e610e1b9-4d30-40fe-bf15-bc499f67b804.pdf                                       |              |
| 工廠登記證(pdf)/Web/Download/52d6f641-2353-40d2-af86-df0858b9e7a8.pdf                                       |              |
| 票據信用查覆單(pdf)/Web/Download/1cdcc217-7a18-4457-b460-f7d4e3e09e33.pdf                                     |              |
| 最近1年會計師財務簽證查核報告書(pdf)<br>或營利事業所得稅結算申報書 ··/Web/Download/bfa68648-5e9e-4526-b9e8-a70b8f361079.pdf        |              |
| 蒐集個人資料告知事項暨個人資料提供同意書(pdf)/Web/Download/edc48ad4-c6c5-49e4-b385-222d3f9e7912.pdf                        |              |
| 建議迴避之人員清單(pdf)/Web/Download/72fe876b-1e1c-4624-b315-368bad620f09.pdf                                   |              |
| 公職人員及關係人身分關係揭露表(pdf)<br>聲明書公職人員利益衝突迴避法第14 條第2項 ·/Web/Download/9ac85f27-e600-4d28-84b5-c24b0563f0a0.pdf |              |
| 差異說明資料(pdf)/Web/Download/50a38e77-29ea-4656-b3e3-43932c36ed00.pdf                                      |              |
| 合作之智慧科技業者資格證明 (pdf)/Web/Download/41ff0c16-837e-47dc-9405-cd0b0312c875.pdf                              |              |
| 技術引進及委託單位者合作契約書(pdf)                                                                                   |              |
| 申請業者自我檢查表(pdf)/Web/Download/cbc12b39-9e83-42a6-8e3f-44bb13a42cd6.pdf                                   |              |
| 建檔人員 測試公司                                                                                              |              |
| 修改人員測試公司                                                                                               |              |

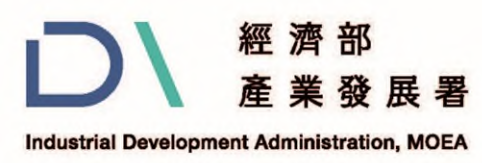

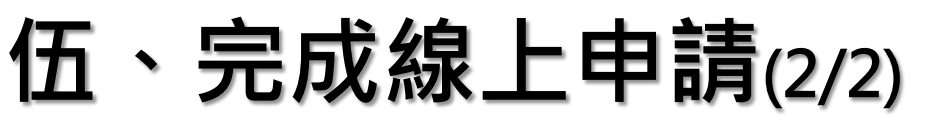

### 一、匯出收執聯及計畫申請

系統自動產生「線上申請收執聯」才完成申請作業,請妥善保留收 執聯。

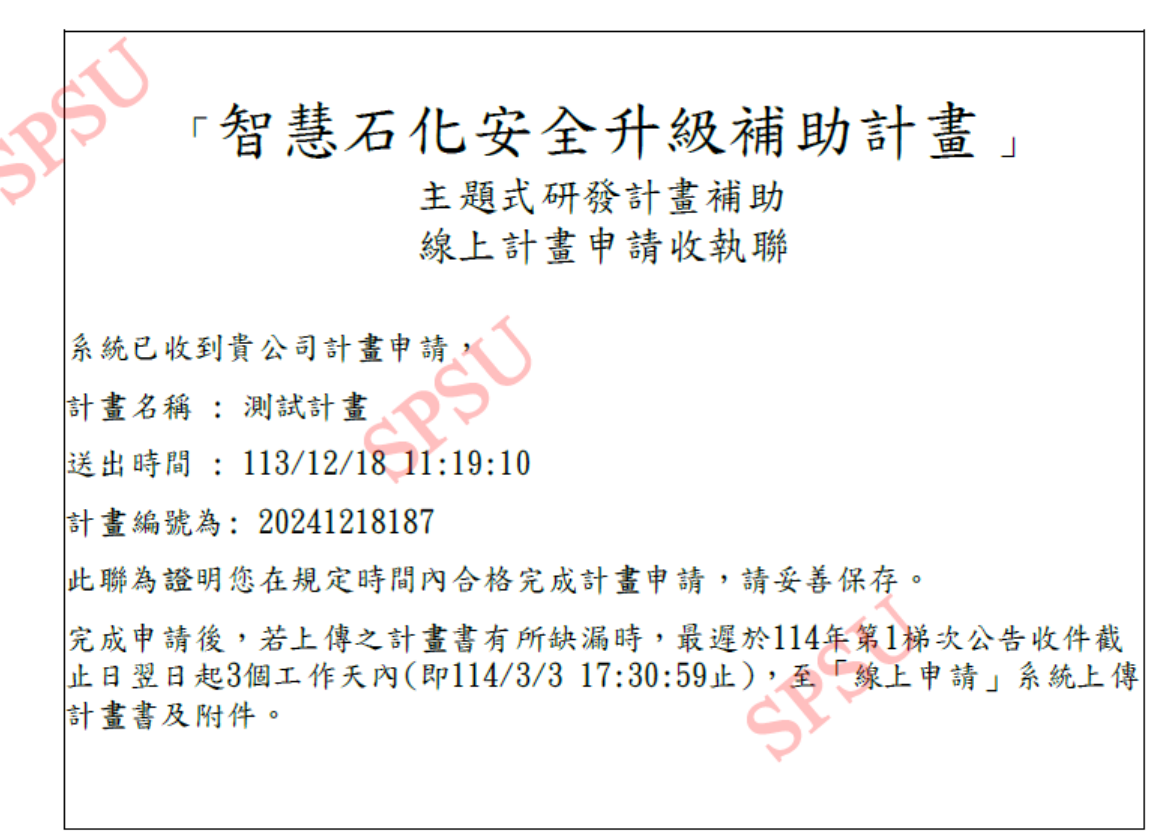

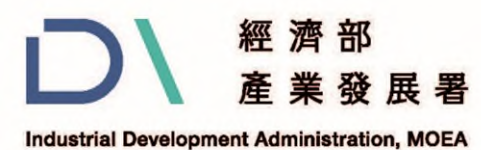

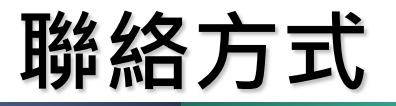

**洽詢電話** (02) 2709-0638 分機285 吳小姐

傳真號碼 (02)2709-0531

聯繫地址 106台北市大安區信義路三段41-2號4樓

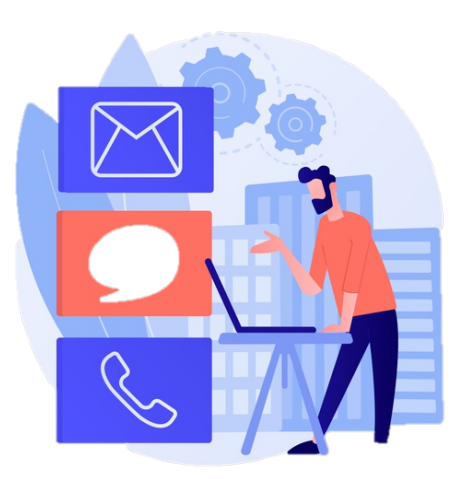

經濟部或計畫辦公室皆未有推薦或委託任何民間機構或人員(例如企管顧問公司),進行計畫書撰寫 及申請之輔導,各廠商如有疑義,可逕洽計畫專案辦公室釋疑。

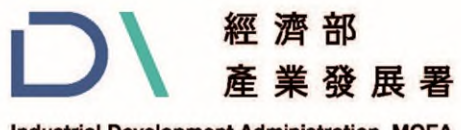

Industrial Development Administration, MOEA

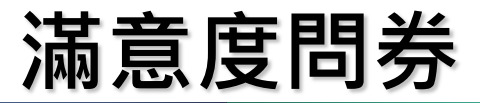

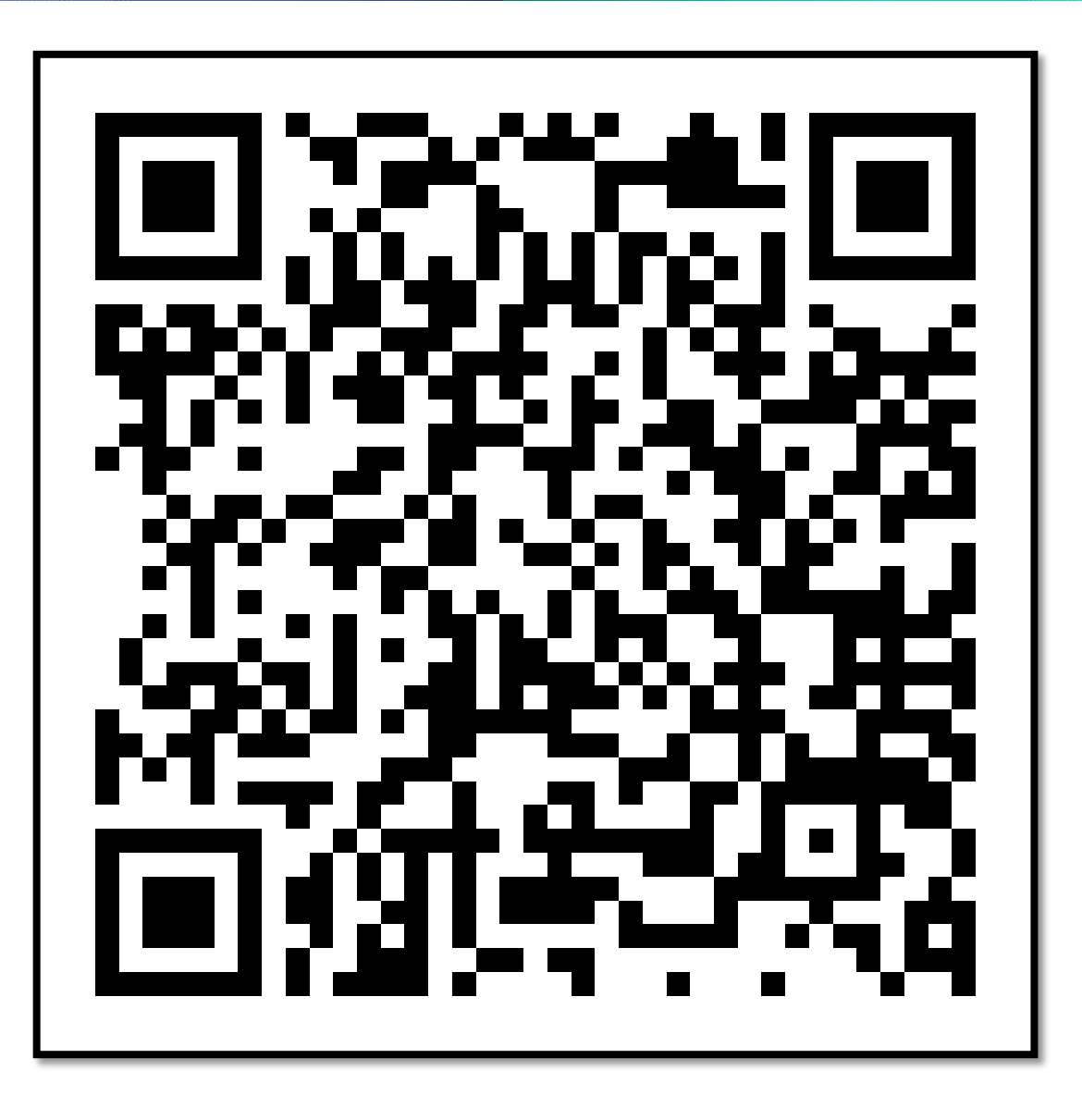

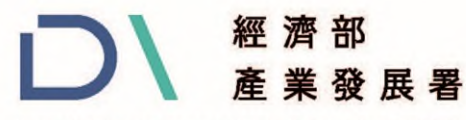

Industrial Development Administration, MOEA

# 性別主流化 與性別平權 👰

#### 重視性別意識 消除性別歧視

#### 性別主流化

看見性別差異,正視弱勢性別的需要,拒絕「性別盲」。 「性別主流化」強調於各領域皆融入性平觀點,彌平差異、滿足需要,以達成性別的實質平等為終極目標。

#### 性別平權

- 消除社會中對婦女及性別一切形式的歧視。
- 促使大眾檢視生活週遭的性別不平等情況。
- 落實任一性別不少於三分之一之政策規定,不因性別 影響升遷,僱用身心障礙及原住民等,促進多元及共 榮之決策參與。
- 建立尊重多元性別的態度及平等相處的互動。

#### 性別暴力零容忍暨性騷擾防治

- ♥ 親密關係受暴者可撥打110或113保護專線。
- 呼籲重視防治數位/網路性別暴力之情形。
- 關注弱勢性別、身心障礙者、兒童及少年、高齡者及 不利處境者免受歧視及受暴之處遇。
- 防治性騷擾之政策宣示。
- ♥ 舉辦性騷擾防治教育訓練。
- ♥ 建立職場性騷擾及反霸凌申訴系統。
- ♥ 女性夜間工作安全措施 ( 交通或住宿安排 )。
- 宣導對網路或數位性別暴力之認識與反霸凌措施。

### 性別平等相關政策與法規

#### 國外 消除對婦女一切形式歧視公約 (CEDAW) 及兩公約

uw

+

- 20)
   ※消除對婦女一切形式歧視公約施行法
   ※性別平等政策綱領
   ※性見平等工作法
   ※性騷擾防治法
   ※跟蹤驅擾防治法
   ※別靈及少年性剝削防制條例
   ※性侵害犯罪防治法
- ※犯罪被害人權益保障法

#### 關懷e起來

#### 杜絕職場上的#MeToo 什麼是**「性騷擾」**?

違反他人意願而向他人實施與性或性別有開 之行為,若造成對方的嫌惡,不當影響其正 常生活進行的,都算是「性騷擾」。

### 員工工作安穩 企業形象升等 力行家務分工 家庭和樂升溫

#### 珍視員工價值

#### 性別平權 幸福升等

Ö

讓職場員工平等發揮實力、實現自我,促進 各類性別及身心障礙之工作者均受益。

- > 鼓勵企業推動友善家庭方案,提供員工兼 顧工作及家庭之彈性工時與休假制度,並 鼓勵家庭成員分擔家務,促進工作與家庭 之平衡。
- 協助員工家庭照顧,如托兒設施、哺(集)
   乳室、育兒津貼規定等,營造友善育兒環境。
- 鼓勵企業僱用二度就業婦女及中高齡勞工
   營造中高齡友善之再就業環境。

#### 員工協助方案 (EAPs)

員工在工作與家庭間取得平衡,照顧員工身心靈健 康,考量設立心理諮商專線,提升員工生產力,組織 整體受益,創造員工與企業「雙贏」。

#### 工作面

- 增進員工對工作之適應、職位轉換、職運發展、退 休規劃及危機處理之輔導。
- ♥ 留住優秀的員工、減少員工後顧之憂。
- 倡導彈性工時之友善家庭措施方案,實施工作再設計,發揚工作兼顧家庭照護之精神。

#### 生活面

- 提供員工有關財務、法律、稅務、繼承、交通事故、醫療糾紛及性騷擾與性平等資訊與知識。
- 避免員工因育兒、長照等問題帶來的心理與生活之 干擾。

#### 健康面

- 提供員工生涯發展教育訓練、適當身心健康管理方 案以及心理諮商服務。
- 穩定員工工作情緒、紓解工作壓力、減少離職率及 礦職率,並提高復職率。

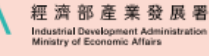

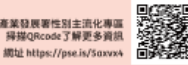

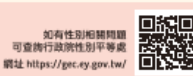

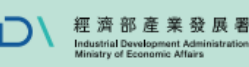

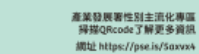

如有性別相開開題 可查施行政院性別平等處 網址 https://gec.ey.gov.tw/

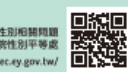

.....

 $\pm$